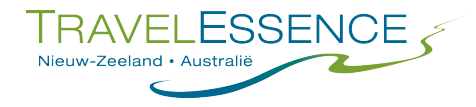

# Visum aanvragen Nieuw-Zeeland

Voor uw reis door Nieuw-Zeeland heeft u het **NZeTA** visum nodig. De kosten voor dit visum bedragen NZ\$9 p.p. via de app of NZ\$12 p.p. via de website.

Europese reizigers moeten ook een International Visitor Conservation and Tourism fee (IVL) betalen. Deze toeslag is bedoeld om de inheemse natuur en infrastructuur van Nieuw-Zeeland op peil te houden. De kosten hiervan bedragen NZ\$35,- p.p. Dit betaalt u tijdens het aanvragen van het NZeTA.

U kunt het visum aanvragen met behulp van het onderstaande stappenplan.

## Website:

- 1. Ga naar: https://nzeta.immigration.govt.nz/
- 2. Onderaan de pagina ziet u een kopje 'Request an NZeTA', hier kunt u beginnen met het invullen van uw gegevens.
- 3. Zodra u een vraag beantwoordt, zullen er meer vragen verschijnen
- 4. Klik op 'review and confirm details'
- 5. Controleer goed uw gegevens en klik op 'confirm'
- 6. U komt nu in een 'declaration' scherm. Lees de tekst goed en accepteer de voorwaarden door de twee boxen aan te vinken.
- 7. Klik op 'confirm'
- 8. U ziet nu een 'purchase summary', klik op 'pay and submit' In het betalingsscherm vult u uw creditcard gegevens in. Betalen kan met Mastercard en Visa

De status van uw visumaanvraag kunt u controleren via: https://nzeta.immigration.govt.nz/ Hiervoor klikt u boven in het scherm op 'check your NZeTA'.

## **Meerdere reizigers**

Een visum is gelinkt aan uw paspoortnummer, daarom moet u voor iedere reiziger een eigen visumaanvraag indienen.

## App:

- 1. Download de NZeTa app uit de Appstore of Google Playstore
- 2. Klik op begin
- 3. 'Agree to privacy and terms of use'
- 4. Scan uw paspoort (let op, de app kan vragen om toestemming voor het gebruik van de camera. Het is noodzakelijk om dit te accepteren om verder te gaan. Mocht u dit niet prettig vinden, dan kunt u via de website al uw gegevens handmatig invullen)
- 5. Het blauwe balkje in het scherm moet over de regels onderaan uw paspoort vallen.
- 6. Onder de voorbeelden van een goede foto. Klikt u op 'take photo'
- 7. Controleer uw gegevens. Indien juist, klik op 'confirm'. Indien niet juist, klik op 'edit' en maak aanpassingen waar nodig.
- 8. U krijgt nu een aantal vragen, vul deze naar waarheid in.
- 9. Klik vervolgens op 'complete and pay'
- 10. 'Agree with payment terms'
- 11. Vul uw kaartgegevens in. De app kan via de scan knop ook uw kaart scannen.
- 12. Klik op 'make payment'

De status van uw aanvraag kunt u in de app blijven volgen.

## Meerdere reizigers

Via de app kunt u maar voor 1 persoon een visum aanvragen. Mocht u voor meerdere personen een visum willen aanvragen, dan moet ieder op zijn eigen telefoon/tablet de app downloaden.